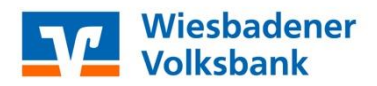

# **Profi cash 11** Umstellungsleitfaden mittels VR-NetWorld-Card, HBCI-Benutzerkennung & PIN/TAN (VR-NetKey)

Am Samstag, 17.07.2021, findet die technische Fusion der vr bank Untertaunus eG mit der Wiesbadener Volksbank eG zur neuen **Wiesbadener Volksbank eG** mit folgender **BLZ 510 900 00 (BIC WIBADE5W)** statt.

Zugriffe sind am Freitag, 16.07.2021, bis ca. 17:00 Uhr, mit der bisherigen Bankverbindung möglich.

Ab Montag, 19.07.2021, ist für alle Kunden der ehemaligen vr bank Untertaunus eG die Kontonummer und Bankleitzahl in der Finanzsoftware abzuändern. Danach können Sie Ihr Programm wie gewohnt mit den neuen Kontodaten nutzen.

## Nachfolgend beschreiben wir die Umstellung mittels automatisch angezeigten Fusionsassistenten:

- → Die Software Profi cash bietet Ihnen ab der Version 11.70 eine aktive Unterstützung für die Umstellung von Konten nach der Fusion an.
- → Starten Sie bitte zunächst die Software Profi cash mit Ihrem gewohnten Kennwort. Sämtliche Zugangsdaten bleiben auch nach der Fusion unverändert gültig.
- → Der Assistent wird automatisch gestartet, wenn die Software Profi cash erkennt, dass die vr bank Untertaunus eG neue Fusionsinformationen bereitgestellt hat.

→ Zunächst erfolgt dann eine Vorabprüfung, ob noch nicht ausgeführte Zahlungsverkehrs-Jobs vorhanden sind. Diese müssen zuerst gelöscht oder storniert werden.

Sie können erst wieder Datenübertragungen durchführen, nachdem Sie die Zahlungsverkehrs- Jobs gelöscht oder storniert haben und der Fusionsassistent ausgeführt wurde.

Bei der Frage **"Aufträge zu Jobs XX wieder aktivieren"** bestätigen Sie mit der Schaltfläche **"Ja"**. Die nun wieder fälligen Aufträge können nach erfolgter Umstellung wieder in die Datenübertragung eingestellt werden

→ Bevor der Fusionsassistent die heruntergeladenen Daten verarbeitet und dabei unter Umständen Änderungen an Ihrem Datenbestand vornimmt, haben Sie die Gelegenheit, eine Datensicherung anzulegen.

Es empfiehlt sich, vor der Fusionsumstellung eine Datensicherung aller Firmen in Profi Cash durchzuführen!

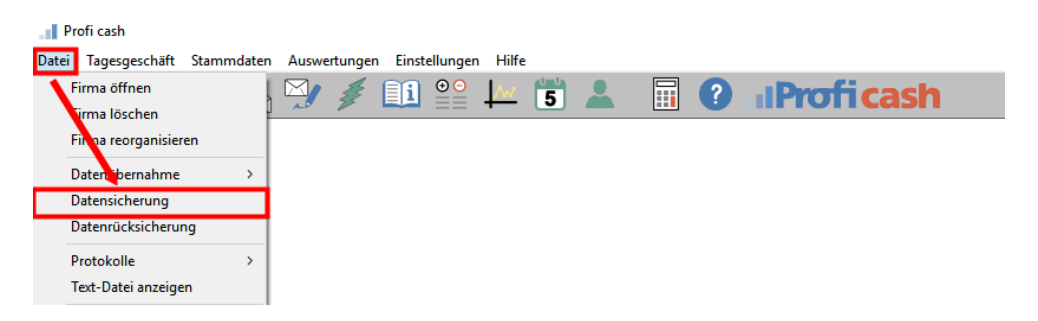

→ Danach werden die folgenden Daten geprüft und ggf. angepasst:

- Konten der Zahlungsempfänger/-pflichtigen inklusive zugehöriger Mandate und ZV-Aufträge
- Konten der AZV-Zahlungsempfänger inklusive zugehöriger AZV-Aufträge
- Konten Auftraggeber inklusive zugehöriger ZV- und AZV-Aufträge
- EBICS-BDP-Verwaltung
- HBCI-Verwaltung (z.B. PIN/TAN-Zugänge)
- Lizenzbankleitzahl

→ Alle Änderungen werden protokolliert und Ihnen im Anschluss angezeigt.

Zusätzlich wird eine Gegenüberstellung der alten und neuen IBAN-Nummern in einer CSV-Datei protokolliert.

Sofern Sie in Profi cash mehrere User bzw. Firmen verwalten, prüfen Sie unter allen Anmeldungen / Firmen in der Software, ob alle Konten der ehemaligen vr bank Untertaunus eG umgestellt sind.

Die Umstellung ist damit abgeschlossen!

Bevor Sie die nächste Auftragsübertragung vornehmen, prüfen Sie bitte die Jobs im "grünen Blitz" auf Richtigkeit!

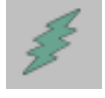

Nur wenn der Assistent **nicht** automatisch starten sollte oder **Keine** Umstellung der Konten erfolgte, gehen Sie bitte wie in den Folgeseiten beschrieben vor.

Wenn die Umstellung erfolgreich war, sind die in den Folgeseiten (ab Seite 4) aufgeführten Schritte hinfällig und somit **nicht** notwendig!

# Anleitung zur manuellen Umstellung

Wenn der vorherige Fusionsassistent nicht funktionierte

## → Anmeldung

Starten Sie bitte zunächst die Software Profi cash mit Ihrem gewohnten Kennwort. Sämtliche Zugangsdaten bleiben auch nach der Fusion unverändert gültig.

### → Programmaktualisierung

Stellen Sie sicher, dass auf Ihrem Computer die aktuelle Programmversion von Profi cash installiert ist. Nehmen Sie hierzu unter dem Menü **"Datei"** → **"Programmupdate"** über **"Prüfen und Laden"** eine Updateprüfung vor. Sofern Ihnen ein Programmupdate zur Installation angeboten wird, führen Sie dieses bitte aus.

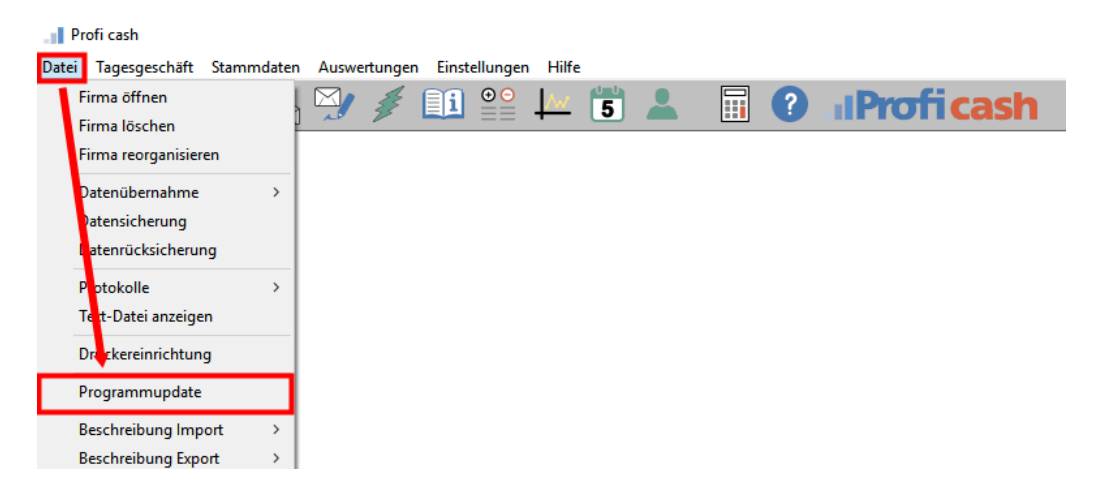

#### → Daten sichern

Bevor Sie mit der Umstellung beginnen, sichern Sie bitte zuerst Ihre Daten (falls diese aufgrund der vorherigen Programmaktualisierung noch nicht gemacht wurde).

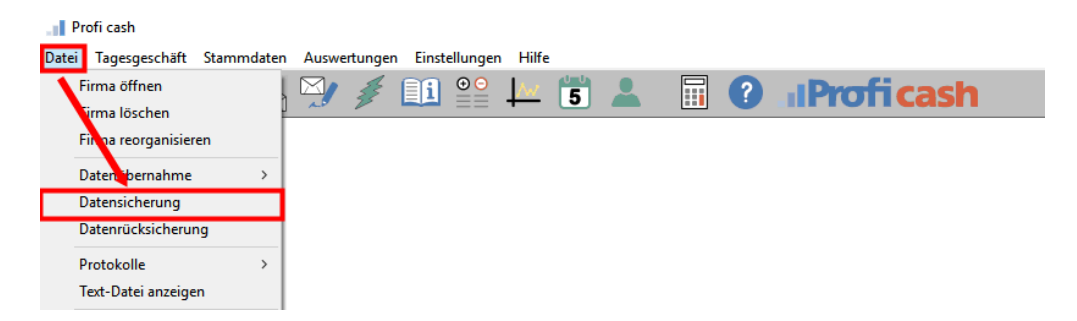

→ Bei den bisherigen Konten neue Kontodaten und neue Bankleitzahl eintragen

Starten sie die Umstellung über den Menüpunkt **"Stammdaten"** → **"Konten** Auftraggeber"

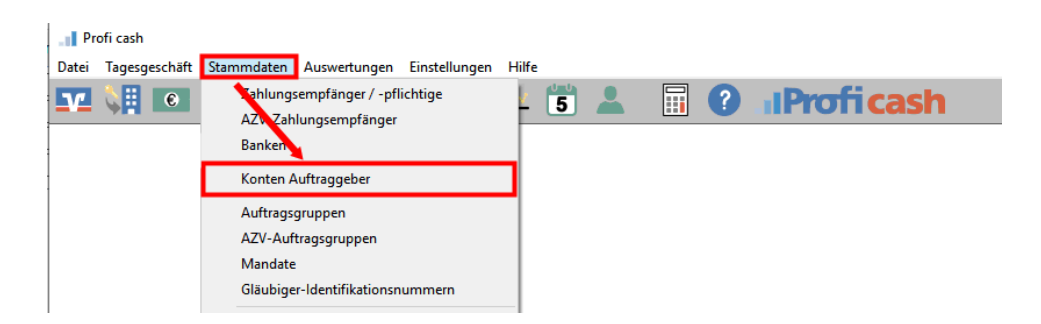

Wählen Sie in dem Feld **"Konto-Kürzel"** Ihr Konto bei der ehemaligen vr bank Untertaunus eG aus. Klicken Sie anschließend auf die Schaltfläche **"Konto ändern"**.

| Konten Auftra   | ggeber                             | ×                            |
|-----------------|------------------------------------|------------------------------|
| Konto-Kürzel    | Konto vr bank Untertaunus eG 🛛 🗸 🗸 | 🗌 manuelle Buchungen erlaubt |
| Kontoart        | Konto allgemein                    | SEPA-Aufträge nicht erlaubt  |
| Kontokategorie  |                                    | AZV-Aufträge nicht erlaubt   |
| Kontoinhaber    | Max Mustermann                     | Infos                        |
| Zusatz          |                                    | Saldo auf 0,00 setzen        |
| Straße/Postfach |                                    | Löschen                      |
| Ort             |                                    | Leeren/Neu                   |
| Kontonummer     | 12.345.678 EUR Rang 0              | Konto ändern                 |
| BLZ             | 51091700                           | Suchen                       |
| Bankname        | vr bank Untertaunus                |                              |
| Bankort         | Idstein                            |                              |
| IBAN            | DE02510917000012345678             |                              |
| BIC             | VRBUDE51XXX                        | -                            |

Sollten Sie die Rückfrage erhalten, **"ob bereits ausgeführte ZV-Jobs vorhanden sind, die zunächst gelöscht werden müssen"**, bestätigen Sie diese mit **"Ja"**. Sollten Sich in der Datenübertragung noch nicht ausgeführte ZV-Jobs befinden, ist zunächst eine Stornierung und Reaktivierung dieser Aufträge erforderlich.

Bei der Frage **"Aufträge zu Jobs XX wieder aktivieren"** bestätigen Sie mit der Schaltfläche **"Ja"**. Die nun wieder fälligen Aufträge können nach erfolgter Umstellung wieder in die Datenübertragung eingestellt werden.

Aktualisieren Sie nun die Kontodaten des bisherigen Kontos auf die neuen Bankverbindungs- Daten. Tragen Sie hierzu im Feld **"BLZ"** die neue Bankleitzahl **51090000** und im Feld

"Kontonummer" Ihre neue Kontonummer ein. Ihre neue Kontonummer haben wir Ihnen in einem separaten Anschreiben mitgeteilt. Speichern Sie die Änderung mit "OK". Im Anschluss erhalten Sie einen

| Neuer Ord      | nungsbegriff Auftraggeberkor | nto | >                                         |
|----------------|------------------------------|-----|-------------------------------------------|
| alte Begriffe  |                              |     | neue Begriffe                             |
| Konto-Kürzel   | Konto vr bank Untertaunus eG |     | Konto-Kürzel Konto vr bank Untertaunus eG |
| BLZ            | 51091700                     | 1   | BLZ 51090000                              |
| Kontonummer    | 12.345.678                   |     | Kontonummer 12.345.678                    |
| Bitte Änderung | jen eintragen!               |     |                                           |
|                |                              | OK  | Beenden                                   |

Bestätigungshinweis. Klicken Sie hier ebenfalls auf "OK".

→ Nehmen Sie bitte keine Änderungen an Ihrem Zugang in der HBCI- bzw. BPD-Benutzerverwaltung vor!

Führen Sie diesen Schritt bei allen Ihren bisherigen Konten Ihrer ehemaligen vr bank Untertaunus eG durch.

Sofern Sie in Profi cash mehrere User bzw. Firmen verwalten, prüfen Sie unter allen Anmeldungen / Firmen in der Software, ob weitere Konten der ehemaligen vr bank Untertaunus eG umzustellen sind.

**Nur** wenn Sie Profi cash mit **VR-NetWorld-Card oder HBCI-Benutzerkennung** haben, ist die <u>**Umstellung damit abgeschlossen</u></u> und die weiteren Schritte (ab Seite 7) <b>nicht** mehr notwendig!</u>

Bevor Sie die nächste Auftragsübertragung vornehmen, prüfen Sie bitte die Jobs im "grünen Blitz" auf Richtigkeit!

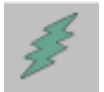

Wenn Sie mit PIN/TAN (VR-NetKey) arbeiten, lesen Sie bitte weiter.

## Nur wenn Sie Profi cash mit PIN/TAN-Verfahren

(VR-NetKey) haben, sind die weiteren Schritte notwendig:

#### → Anpassung der Bankverbindung

Rufen Sie nun die **"HBCI-Verwaltung"** über die entsprechende Schaltfläche in der Maske

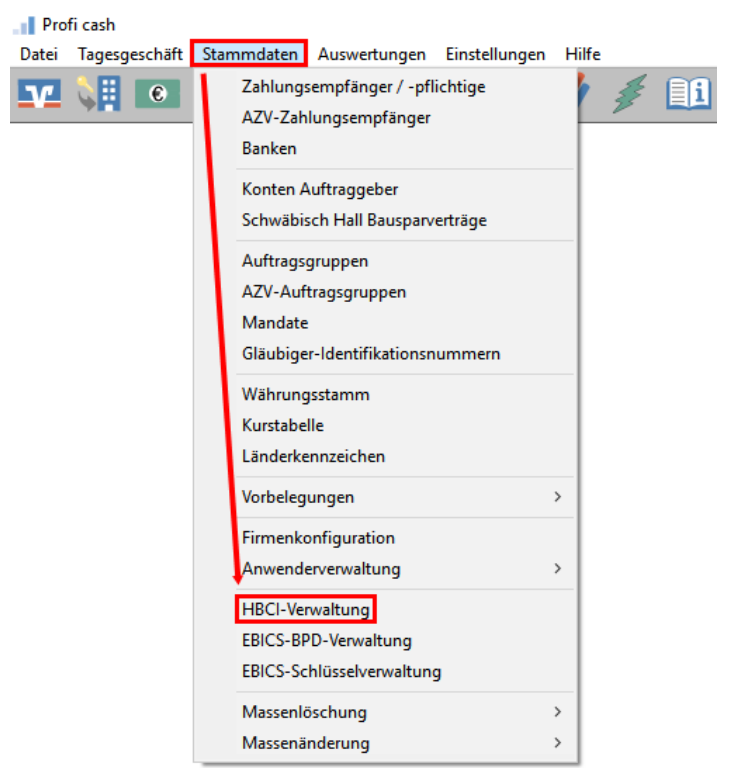

"Stammdaten"  $\rightarrow$  "HBCI-Verwaltung" auf.

Vergewissern Sie sich, dass das HBCI-Kürzel zur ehemaligen vr bank Untertaunus eG ausgewählt ist. Sie erkennen dieses u. a. an der alten Bankleitzahl **51091700**. Klicken Sie anschließend auf die Schaltfläche "**Bearbeiten"**.

| HBCI-Verwaltung                      |                                       | ×                     |
|--------------------------------------|---------------------------------------|-----------------------|
| HBCI-Kürzel                          | ? NetKey vr bank                      | Bearbeiten            |
| Bankleitzahl<br>VR-NetKey oder Alias | 51091700<br>123456                    |                       |
| Sicherheitsmedium                    | PIN / TAN                             |                       |
| Benutzerdaten aktua                  | alisieren Freistellungsdaten anzeigen | Statusprotokoll holen |

Klicken Sie zur Anpassung der Bankverbindung in der Maske "HBCI-Parameter" auf die Schaltfläche "Ändern".

| HBCI-Parameter      |                                          |                                    | ×          |
|---------------------|------------------------------------------|------------------------------------|------------|
| HBCI-Kürzel         | ? NetKey vr bank                         | <ul> <li>(frei wählbar)</li> </ul> | Löschen    |
| Sicherheitsmedium / | -verfahren                               |                                    | Leeren/Neu |
| Unipkarte           | U Sicherheitsdiskette 7 Sicherheitsdatei | O PIN7 Hall                        | Ändern     |

Tragen Sie in dem Feld **"Bankleitzahl**" die neue Bankleitzahl **51090000** ein Bestätigen Sie Ihre Eingabe mit **"Ändern**". Schließen Sie anschließend alle noch geöffneten Fenster mit einem Klick auf die Schaltfläche "Beenden".

| HBCI-Parameter ändern |                | $\times$ |
|-----------------------|----------------|----------|
| HBCI-Kürzel           | NetKey vr bank |          |
| Bankleitzahl          | 51090000       |          |
| VR-NetKey oder Alias  | 123456         |          |
|                       |                |          |
|                       | Ändern Beenden |          |

#### → Aktualisierung der Benutzerdaten

Bitte aktualisieren Sie nun die Benutzerdaten in Profi cash. Klicken Sie dazu im Menü auf **"Stammdaten"**  $\rightarrow$  **"HBCI-Verwaltung"**. Wählen Sie das eben geänderte HBCI-Kürzel aus und klicken Sie auf den Button **"Benutzerdaten aktualisieren"**. Befolgen Sie die Schritte der Benutzerdatenaktualisierung.

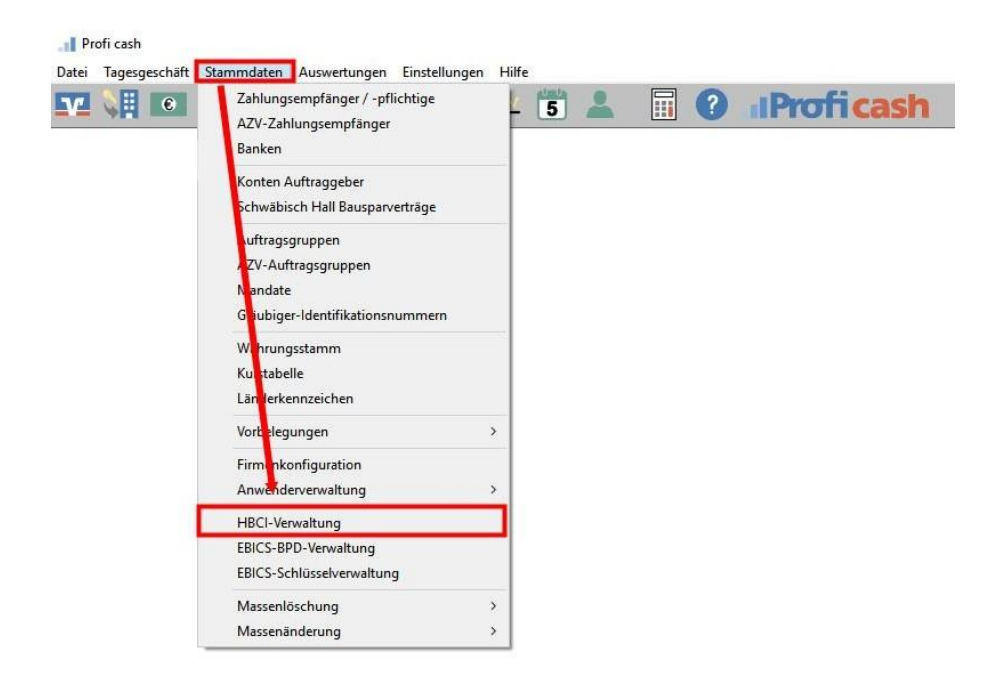

| HBCI-Verwaltung      |                                      | ×                     |
|----------------------|--------------------------------------|-----------------------|
| HBCI-Kürzel          | ? NetKey vr bank                     | ∽ Bearbeiten          |
| Bankleitzahl         | 51090000                             |                       |
| VR-NetKey oder Alias | 123456                               |                       |
| Sicherheitsmedium    | PIN / TAN                            |                       |
| Benutzerdaten aktua  | lisieren Freistellungsdaten anzeigen | Statusprotokoll holen |

Sofern Sie in Profi cash mehrere User bzw. Firmen verwalten, prüfen Sie unter allen Anmeldungen / Firmen in der Software, ob an weiteren Netkey Zugängen der ehemaligen vr bank Untertaunus eG die beschriebenen Änderungen vorzunehmen sind.

## Die Umstellung ist damit abgeschlossen.

## Bevor Sie die nächste Auftragsübertragung vornehmen, prüfen Sie bitte die Jobs im "grünen Blitz" auf Richtigkeit!

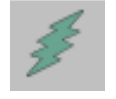

Alle Angaben in dieser Anleitung wurden mit größter Sorgfalt erarbeitet und getestet, dennoch sind Fehler nicht auszuschließen. Die Wiesbadener Volksbank eG kann weder eine juristische Verantwortung noch irgendeine Haftung für Folgen, die aus fehlerhaften Angaben zurückgehen, übernehmen.

Sollten Sie Fragen haben, steht Ihnen unsere Hotline unter der Telefonnummer 0611 / 367 1818 gerne zur Verfügung.

Wiesbadener Volksbank eG